## 年間パスポート購入方法

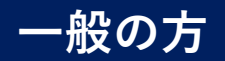

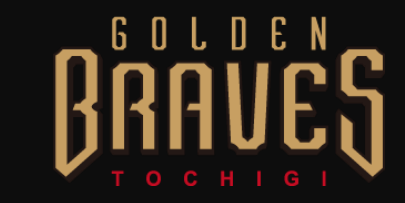

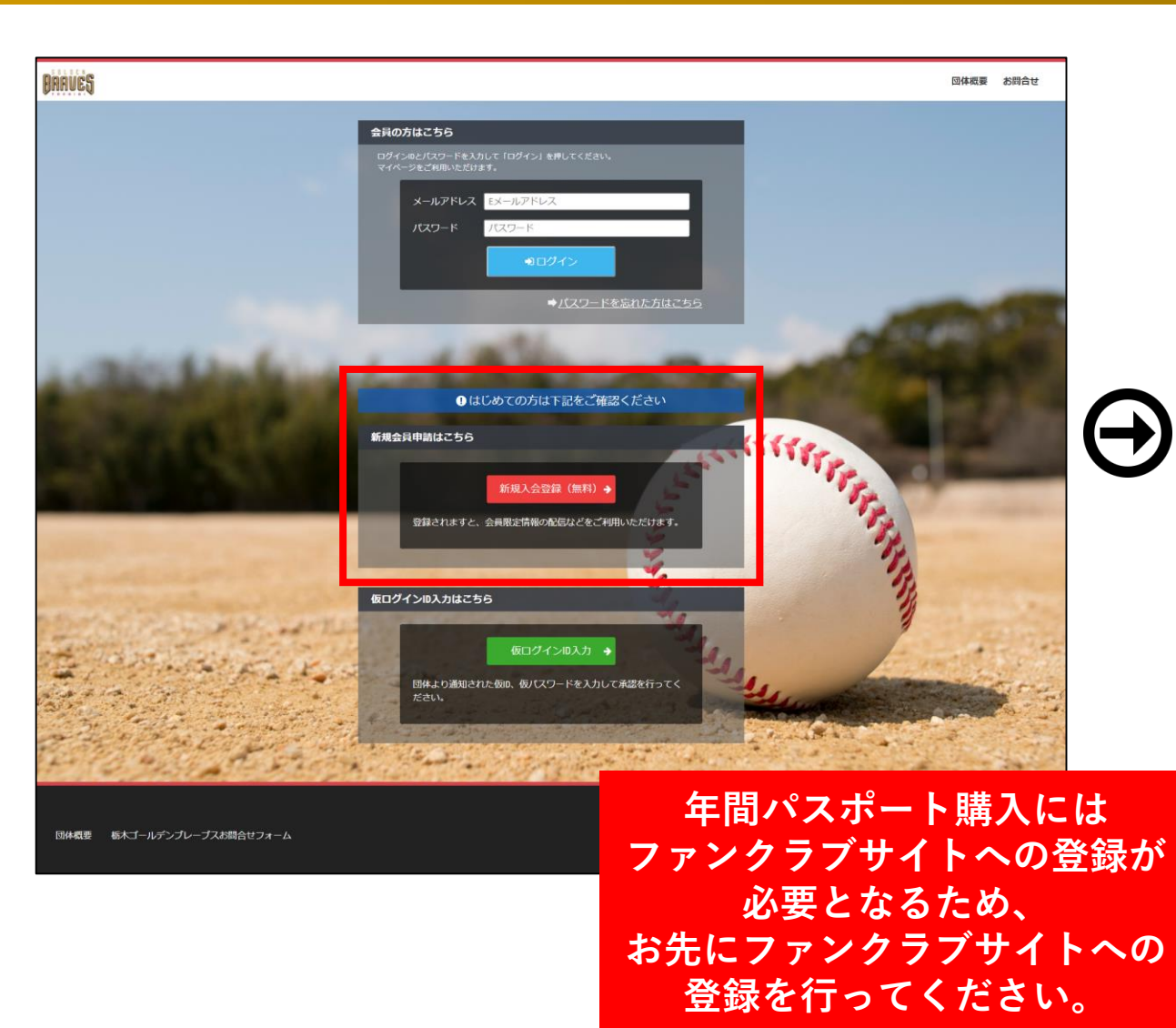

| -                    |            | 登録申請こ                                   | ノオーム         |                  |          |            |
|----------------------|------------|-----------------------------------------|--------------|------------------|----------|------------|
| ユーザー情報入力             |            |                                         |              |                  |          |            |
| 氏名                   | 必須         | <b>姓</b><br>山田                          |              | <b>名</b><br>太郎   |          |            |
| フリガナ                 | 必須         | <b>セイ</b><br>ヤマダ                        |              | <b>メイ</b><br>タロウ |          |            |
| 郵便番号                 | ₩.         | 例)123                                   | - 例)4567     |                  |          |            |
| 都道府県                 | <b>B</b>   | - 選択してください                              |              |                  |          |            |
| 住所                   | 必須         |                                         |              |                  |          |            |
| 建物名や部屋番号             |            | 例)○△ビル123号室<br>※建物名がある場合は必ず入力して下さい      |              |                  |          |            |
| 連絡先                  | 必須         | 例)090-0000-0000<br>※-(ハイフン)を付けて入力してください |              |                  |          |            |
| 生年月日                 | <b>8</b> A | 2016 年<br>*必須項目です                       | -            | ▼ 月              |          | • 日        |
| 性別                   | 必須         | - 選択してください ・                            |              |                  |          |            |
| パスワード                | 必須         | 半角英数字をそれぞれ1種類以上含む8文字以上で入力してください         |              |                  |          |            |
| パスワード確認              | @3         |                                         |              |                  |          |            |
| 保護者氏名(ジュニア会員<br>の場合) |            |                                         | 必要           | 情報               | を登録      | 录し         |
|                      |            | 甲<br>登録完了                               | 「請を行<br>「後ロク | 」って<br>ブイン       | くた<br>可能 | さい。<br>となり |

## 年間パスポート購入方法

一般の方

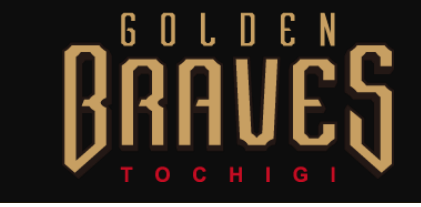

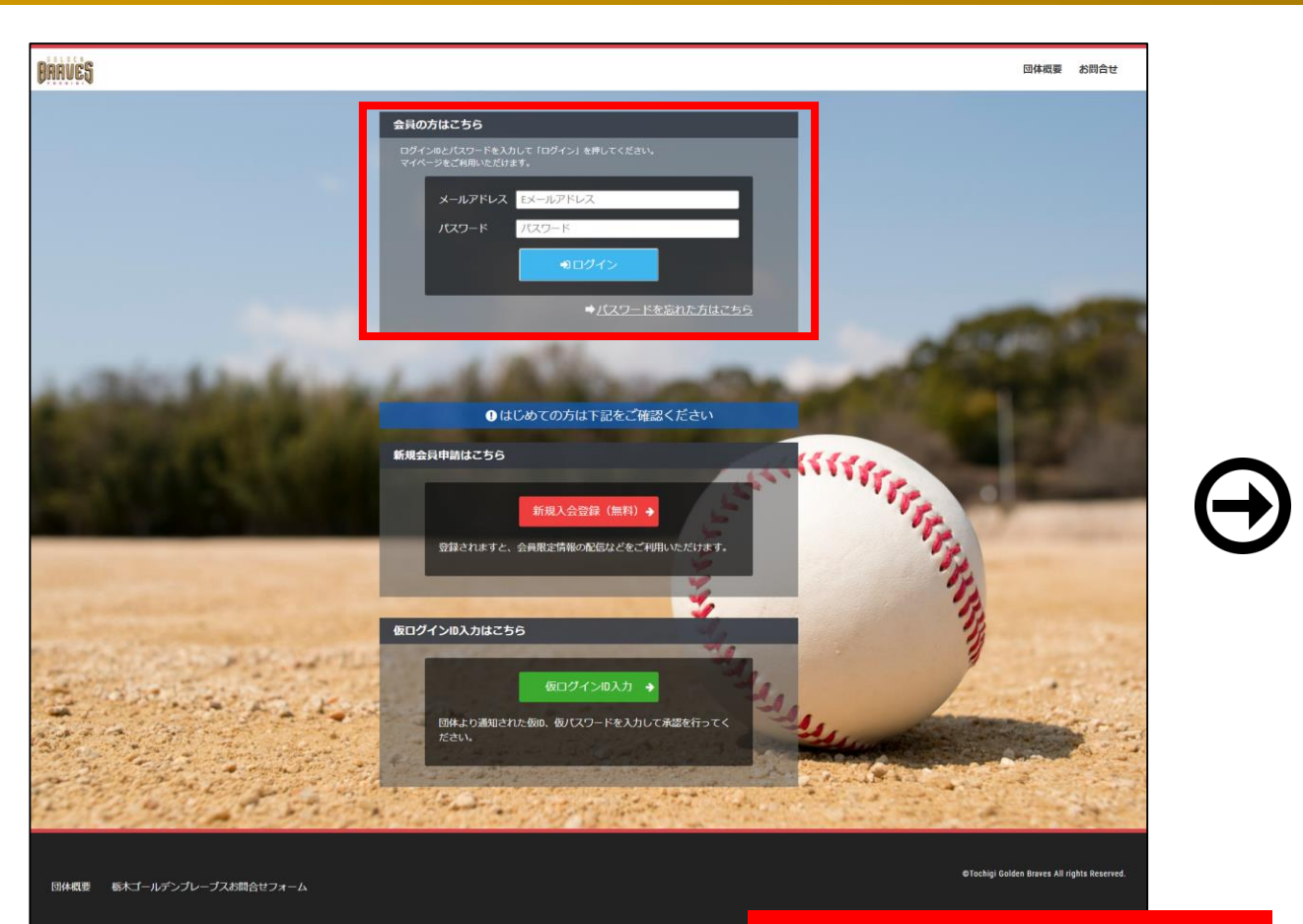

入会登録 山田木邸さ 丁開始 1020] ヨキモデル/ カー (2020) オーセンティッ クファーストユニフォー FACEBOOK 20,200 お先に【2020年度ファンクラブ会員】 5,800m 25,000 A 104-1-1-7-にご入会して頂くと ▲ ##J-Aデン目 ブレーブス 会員限定価格の画面が表示されます 1947 粉モシーズン数構入り数型 される。 イヤーゴー ※画面反映は決済完了後となります 25.000 iSM事務局 さん 2020年度プレープス会員 2020年度ジュニア会員 2020年度ゴールド会員 &管理者メニュー ログアウト 2,000m 3,000m 10,000<sub>m</sub> FACEBOOK > 栃木ゴールデ... 【2020】シーズン年間パ 道步 間「いいね!」済み スポート【一般価格】 参 栃木ゴールデン 🚮 ブレーブス 28,000m 『イヤーブック対談 🔘× 101 毎年シーズン開幕より販売 される.

> ログインページ下部にある 入会登録エリアの 【2020シーズン年間パスポート】を 選択しお支払いください。 ※年間パスポート購入後、 【2020年度ファンクラブ会員】に ご入会されても差額は ご返金致しかねますので予めご了承ください

登録したメールアドレス パスワードを入力して ログイン